## 中国影像供稿人作品上传和 DCI 登记操作指引

1、登录和实名认证

中国影像的创作者注册为邀请注册制,如果您还没有账号,请联系与 您经常对接的编辑开通账号。请务必提供给编辑您经常使用的邮箱, 因为账号名和初始密码将发送至该邮箱。

登录平台: http://p.chinapic.com.cn/,首次登录的摄影师请完成 实名认证,才可进行 DCI 登记,使用用户名和初始密码登录,进入个 人页面后点击【去实名认证】↓↓↓

| 使了一个国家依极权服务平台<br>www.xinhuaimage.com | 登录         |         |                      |
|--------------------------------------|------------|---------|----------------------|
|                                      | 请输入手机号码/邮箱 |         |                      |
| CUP THE                              | 请输入密码      |         |                      |
| ALL FROM BELLE                       | 验证码        | 6911    |                      |
|                                      | 登录中        | 国影像合作中心 | <del>激活 W</del> indo |
|                                      |            |         | 转到"设置"以激;            |

|                            | 合作<br>中心 | Ⅲ 我的工作 2 2    |             |
|----------------------------|----------|---------------|-------------|
| Tue 10:43:15<br>2022年8月23日 | 0        | 首页 > 中国影像合作平台 |             |
| 快速搜索菜单                     | ٩        |               | 我的… 已上传9    |
| ┢·中国影像合作平台                 |          |               | 个内容         |
| 🖾 内容管理                     | ~        |               |             |
| © 版权管理                     | ~        |               |             |
| ● 结算管理                     | ~        | ❷ 去实名认证       | ☞ 我编辑中的作品   |
|                            |          | 我的信息 💿        | ★ 我审核被驳回的作品 |
|                            |          | 名称            |             |
|                            |          | 类型 个人         |             |
|                            |          | 身份 摄影师        |             |

填写身份证姓名和身份证号码,上传身份证正反面照片(身份证照片 大小不超过1M),填写身份证有效期。↓↓↓

|                    | < × 2 <   |
|--------------------|-----------|
| 实名认证               |           |
| 身份选择               |           |
| ★ 身份证明类型 国 居民身份证 ~ |           |
| 实名信息               |           |
| ★ 身份全称 	 此处填写姓名    | 与身份文件名字一致 |
| ★ 身份号码 Ⅲ 此处填写身份证号码 | 与身份文件号码一致 |
|                    |           |
| 居民身份证              |           |

请注意! 上传照片时先点【选择】,再点【上传】才能使图片上传成功。出现绿色进度条代表图片已上传↓↓↓

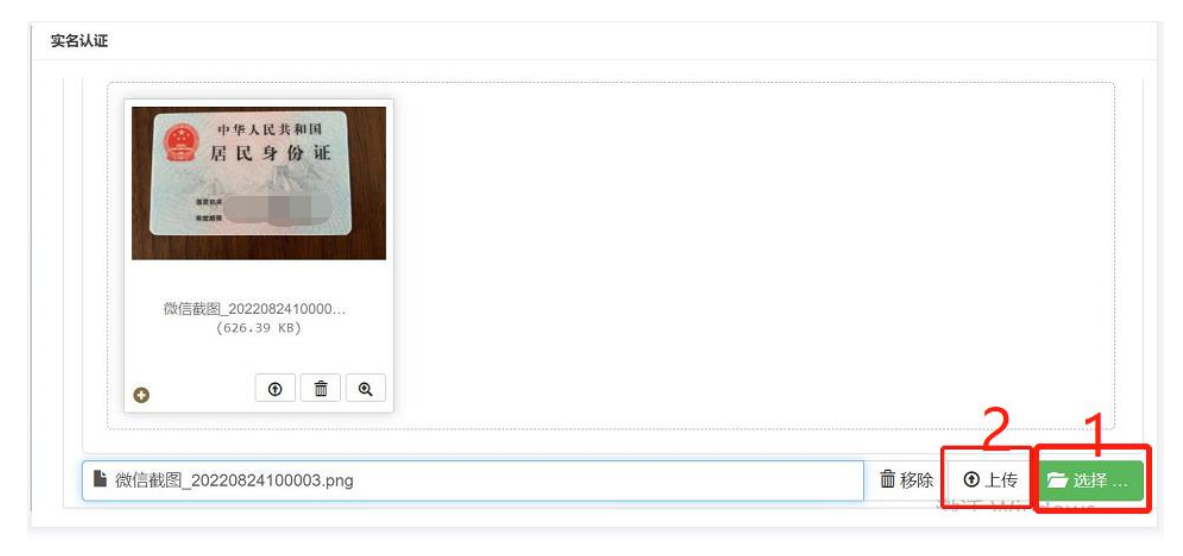

实名认证

| en R        | 华人民共和国<br>民身份证                    |   |  |  |
|-------------|-----------------------------------|---|--|--|
| 微信截图_<br>(6 | 2022082410000<br>526.39 KB)<br>完成 | Q |  |  |
| 0           |                                   |   |  |  |

填写身份证起止日期和生日,点击【设置供稿人实名信息】,页面跳 转后显示认证成功,则认证过程完成。↓↓↓

| 实名认证       |                       |                     |        |                   |   |                                       |
|------------|-----------------------|---------------------|--------|-------------------|---|---------------------------------------|
| * ù        | E件有效期限起始日期 🗄          |                     |        |                   |   |                                       |
| * ŭ        | E件有效期限终止日期 🛱          |                     |        |                   |   |                                       |
| <b>★</b> 月 | 目户身份开始时间 🗄            | 生                   | Ξ      |                   |   |                                       |
| 联系信息       |                       |                     |        |                   |   |                                       |
| * B        | 关系手机 0 136            |                     |        |                   |   |                                       |
| × B        | 关系邮箱 🕢 8246           |                     |        |                   |   |                                       |
|            |                       | (• 取                | 消 🕼 设置 | 供稿人实名信息           |   |                                       |
|            | 0                     |                     |        | 找的<br>已上传0<br>个内容 | C | 找的<br><b>1</b> 申<br>请<br>已获得1<br>个DCI |
|            | ◎已实名认证                | <b>提示</b><br>实名认证成项 | b l    |                   |   | X                                     |
| 地的信息 で     | )                     |                     |        | _                 |   |                                       |
| 3称         |                       |                     |        | 确定                |   |                                       |
| 送型         | 个人                    |                     |        |                   |   |                                       |
|            | Annual and the Annual |                     |        |                   |   |                                       |

# 2、作品提交

#### 2.1 创建作品

左侧菜单栏,【内容管理】,【编辑我的版权作品】【上传图片】↓↓↓

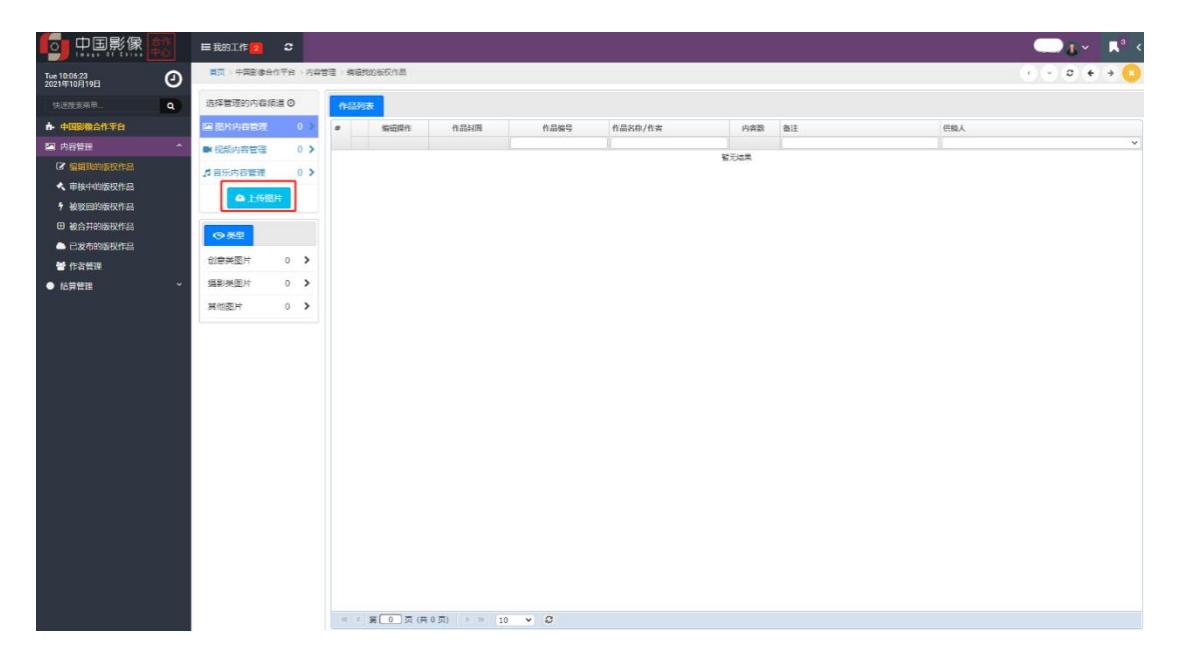

填写作品的基本信息,请认真详细填写。是否授权版权登记选项:建 议选 否。审核完成后自动上架:默认选是。点击 [上传图片前先创 建作品]按钮↓↓↓

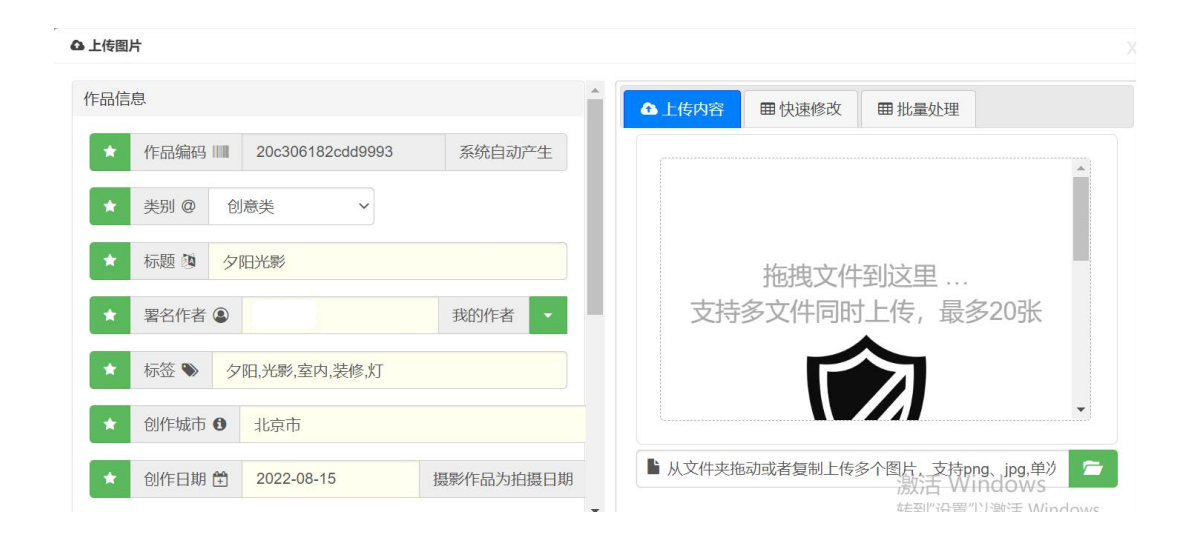

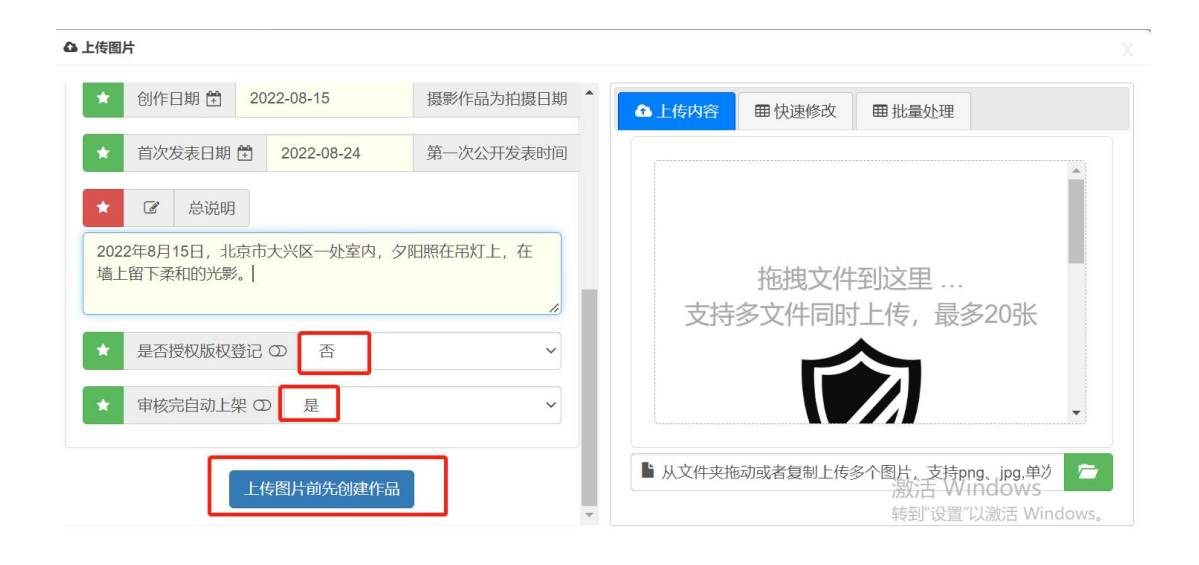

| ▲ 上传图片                                           |                                            |
|--------------------------------------------------|--------------------------------------------|
| 作品信息                                             | ▲ 上传内容 ■ 快速修改 ■ 批量处理                       |
| ★ 作品编码 III 2002064820440003 系统自动工生<br>提示         | X                                          |
| ★ 类别 @ 创 创建作品成功,您可以开始上传内容了。                      |                                            |
| ★ 标题 ③ 夕 确定                                      | 拖拽文件到这里                                    |
| ★ 署名作者 ④                                         | 支持多文件同时上传,最多20张                            |
| ★ 标签 >>> 夕阳,光影,室内,装修,灯                           |                                            |
| ★ 创作城市 ● 北京市                                     |                                            |
| <ul> <li>★ 创作日期 ● 2022-08-15 摄影作品为拍摄日</li> </ul> | 期<br>· · · · · · · · · · · · · · · · · · · |

### 2.2 上传图片

选择图片上传时请注意,一定要再点击【上传】后才算成功。↓↓↓

| 上传图片                                                                                                    |           |                                           |      |
|----------------------------------------------------------------------------------------------------|-----------|-------------------------------------------|------|
| 乍品信息                                                                                                    | <b>^</b>  | ▲上传内容 囲快速修改 囲 批量处理                        |      |
| ★ 作品编码 IIIII 20c306182cdd9993                                                                                                    | 系统自动产生    |                                           |      |
| ★ 类别 @ 创意类 ×                                                                                                    |           |                                           |      |
| ★ 标题 ◎ 夕阳光影                                                                                                    |           | 拖拽文件到这里                                   |      |
| <ul> <li>★ 署名作者 ③</li> </ul>                                                                                                    | 我的作者      | 支持多文件同时上传,最多20张                           |      |
| ★ 标签 ● 夕阳,光影,室内,装修,灯                                                                                                    |           |                                           |      |
| ★ 创作城市 	 北京市                                                                                                    |           |                                           |      |
|                                                                                                    | 摄影作品为拍摄日期 | ▶ 从文件夹拖动或者复制上传多个图片,支持png、jpg,单次           | 5 E  |
| ▲ 创作日期 管 2022-08-15<br>上传图片                                                                                                    | ▼         | ● 初日 100000000000000000000000000000000000 | ndow |
| ★ 创作日期 🖹 2022-08-15                                                                                                    | •         | がた Windows<br>转到"设置"以激活 Wi                | naow |
| <ul> <li>★ 创作日期 首 2022-08-15</li> <li>- 传圈片</li> <li>- 市品信息</li> <li>★ 作品编码 IIII 20c306182cdd9993</li> </ul>                                                                         | ▼         | ▲上传内容 ■快速修改 ■批量处理                         | ndow |
| <ul> <li>★ 创作日期 (首) 2022-08-15</li> <li>左传圈片</li> <li>品信息</li> <li>★ 作品编码 Ⅲ 20c306182cdd9993</li> <li>★ 类別 ② 创意类 ∨</li> </ul>                                                        | ▼         | ▲ 上传内容 ■快速修改 ■ 批量处理                       | ndow |
| <ul> <li>★ 创作日期 ① 2022-08-15</li> <li># 作品编码 Ⅲ 20c306182cdd9993</li> <li>★ 类別 ② 创意类 ~</li> <li>★ 标题 函 夕阳光影</li> </ul>                                                                | ▼         | ▲ 上传内容 ■快速修改 ■ 批量处理                       | ndow |
| <ul> <li>★ 创作日期 ① 2022-08-15</li> <li>冻</li> <li>冻</li> <li>作品编码 Ⅲ 20c306182cdd9993</li> <li>★ 关別 ② 创意类 ✓</li> <li>★ 标题 ◎ 夕阳光影</li> <li>★ 署名作者 ②</li> </ul>                          | 承统自动产生    | ▲ 上传内容 ■快速修改 ■批量处理                        | ndow |
| <ul> <li>★ 创作日期 ① 2022-08-15</li> <li>▲ 作品编码 Ⅲ 20c306182cdd9993</li> <li>▲ 关別 ② 创意类 ◆</li> <li>▲ 标题 ● 夕田光影</li> <li>▲ 署名作者 ③ </li> <li>▲ 标签 ● 夕田光影,室内,装修,灯</li> </ul>                | 承统自动产生    | ▲ 上传内容 ■ 快速修改 ■ 批量处理                      | ndow |
| <ul> <li>▲ 创作日期 ● 2022-08-15</li> <li>▲ 作品编码 ● 20c306182cdd9993</li> <li>▲ 茶別 @ 创 ● 天●</li> <li>▲ 茶園 ● 夕田光影</li> <li>▲ 報名作者 ● 20日光影,室内,装修,灯</li> <li>▲ 約佐 ● 24日光影,室内,装修,灯</li> </ul> | 承统自动产生    | ▲ 上传内容 ■ 快速修改 ■ 批量处理                      | naow |

| COLL-ARCID                               | 北京市               | <b>^</b>            | ▲ 上传内容 | 田快速修改 田批量处理        |   |
|------------------------------------------|-------------------|---------------------|--------|--------------------|---|
| ★ 创作日期 🗎                                 | 2022-09-24        | 摄影作品为拍摄日期           |        |                    |   |
| ★ 首次发表日期                                 | 2022-09-24        | 第一次公开发表时间           |        |                    |   |
| ★ C 总说明                                  |                   |                     |        | 图1夕阳光影<br>(1.8 MB) |   |
|                                          |                   |                     |        | (110 110)          |   |
| 2022年8月15日,北京<br>墙上留下柔和的光影。              | 京市大兴区一处室内,        | 夕阳照在吊灯上,在           |        |                    |   |
| 2022年8月15日,北江<br>墙上留下柔和的光影。              | 京市大兴区一处室内,        | 夕阳熙在吊灯上,在           |        |                    |   |
| 2022年8月15日,北ī<br>墙上留下柔和的光影。<br>★ 审核完自动上架 | 京市大兴区一处室内,<br>その是 | 夕阳縣在吊灯上,在<br>2<br>~ |        |                    | v |

| 选择管理的内容频道      | 0 |     |              | ſΈ              | 品列表 |         |      |      |         |              |
|----------------|---|-----|--------------|-----------------|-----|---------|------|------|---------|--------------|
| 🖾 图片内容管理       |   |     |              | #               |     | 编辑操作    | 作品封面 | 作品   | 品编号     | 作品名称/作者      |
| ▶ 视频内容管理       |   | 0 > |              |                 |     |         |      |      |         |              |
| ♪ 音乐内容管理       |   | 0 > |              |                 | ſ   | ▶ 2% 温福 |      | m LL |         | <b></b> 夕阳光影 |
| ▲ 上传图片<br>◎ 类型 |   |     | <b>提</b> : 操 | <b>示</b><br>作完质 | ţ!  |         |      |      | cdb1346 |              |
| 创意类图片          | 0 | -   |              |                 |     |         | 确定   |      |         |              |
| 摄影类图片          | 0 | >   |              |                 |     |         |      |      |         |              |
| 其他图片           | 0 | >   |              |                 |     |         |      |      |         |              |
|                |   |     |              |                 |     |         |      |      |         |              |

上传成功的照片点击审核后,会进入平台的审核流程。在左侧菜单栏 【审核中的版权作品】中,可以查看到刚刚上传的图片。请耐心等待 平台审核。↓↓↓

|                              | <b>Ⅲ</b> 我的工作 2 | <b>c</b>   |              |                   |      |                  |         | <b>— (b</b> ~ | <b>↓</b> <sup>4</sup> ≺ |
|------------------------------|-----------------|------------|--------------|-------------------|------|------------------|---------|---------------|-------------------------|
| Wed 11:28:04<br>2022年8月24日   | 首页 > 中国影像合作     | 平台 〉 内容管   | 管理 > 1       | 审核中的版权作品          |      |                  |         | • • • • •     | • 0                     |
| 快速搜索菜单                       | 选择管理的内容频道       | <b>首 ⊙</b> | <b>f</b> ∕Fā | 品列表               |      |                  |         |               |                         |
| ▶ 中国影像合作平台                   | 🖻 图片内容管理        | 1 >        | #            | 业务操作              | 作品封面 | 作品编号             | 作品名称/作者 | 内容数           | 备注                      |
| 🖸 内容管理 🔷 ^                   | ■ 视频内容管理        | 0 >        |              |                   |      |                  |         |               |                         |
| ☞ 编辑我的版权作品                   | ♪ 音乐内容管理        | 0 >        |              |                   |      | 图片               | 夕阳光影    |               |                         |
| < 审核中的版权作品                   | ▲ 上传图)          | +          |              | • <sup>甲</sup> 极中 |      | 20c306182cdd9993 |         |               |                         |
| 7 被驳回的版权作品                   |                 |            |              |                   |      |                  |         |               |                         |
| 田 被合并的版权作品                   | ◎ 类型            |            |              |                   |      |                  |         |               |                         |
| ▲ 已发布的版权作品                   | 创意类图片           | 0 >        |              |                   |      |                  |         |               |                         |
| ★ 被下架的的版权作品                  | 摄影类图片           | 0 >        |              |                   |      |                  |         |               |                         |
| <b>警</b> 作者管理                | 其他图片            | 0 >        |              |                   |      |                  |         |               |                         |
| ©版权管理 ~                      |                 |            |              |                   |      |                  |         |               |                         |
| <ul> <li>● 结算管理 *</li> </ul> |                 |            |              |                   |      |                  |         |               |                         |

审核通过的版权作品,会出现在【已发布的版权作品】中,状态为已 上线。↓↓↓

| 中国影像合作中心                             | <b>Ⅲ</b> 我的工作 <mark>图</mark> | c         |                     |        |      |                  | •       |           | 3 <   |
|--------------------------------------|------------------------------|-----------|---------------------|--------|------|------------------|---------|-----------|-------|
| Wed 11:31:47<br>2022年8月24日           | 首页 > 中国影像合作                  | 作平台 〉 内容管 | 管理→ 已发 <sup>;</sup> | 布的版权作品 |      |                  | •       | · · · · · | 0     |
| 快速搜索菜单 Q                             | 选择管理的内容频                     | 道〇        | 作品列                 | 康      |      |                  |         |           |       |
| ♣ 中国影像合作平台                           | 🖾 图片内容管理                     | 1.2       | #                   | 业务操作   | 作品封面 | 作品编号             | 作品名称/作者 | 内容数       | 备注    |
| ☑ 内容管理 ^                             | ■ 视频内容管理                     | 0 >       |                     |        |      |                  |         |           |       |
| ☞ 编辑我的版权作品                           | ♬ 音乐内容管理                     | 0 >       | 1 .                 |        |      | 图片               | 夕阳光影    | 1         | xinhu |
| ★ 审核中的版权作品                           | ▲ 上传图                        | 片         |                     |        |      | 20c306182cdd9993 |         |           | 审查    |
| + 被驳回的版权作品                           |                              |           |                     |        |      |                  |         |           |       |
| 田 被合并的版权作品                           | ◎ 类型                         |           |                     |        |      |                  |         |           |       |
| 🗅 已发布的版权作品                           | 创意类图片                        | 0 >       |                     |        |      |                  |         |           |       |
| ▶ 被下架的的版权作品                          | 摄影类图片                        | 0 >       |                     |        |      |                  |         |           |       |
| ──────────────────────────────────── | 其他图片                         | 0 >       |                     |        |      |                  |         |           |       |
| © 版权管理 *                             |                              |           |                     |        |      |                  |         |           |       |
| ● 结算管理 ~                             |                              |           |                     |        |      |                  |         |           |       |

2、DCI 登记(审核通过的图片可以申请 DCI 登记)

2.1 提交登记

左侧菜单栏【版权管理】-【原始著作权管理】-【发起新申请】

|                            | ■我的工作 3 C       |                     |      |      |    | <b>•••</b>  | <b>⊾</b> 4 < |
|----------------------------|-----------------|---------------------|------|------|----|-------------|--------------|
| Wed 11:33:37<br>2022年8月24日 | 首页 > 中国影像合作平台 > | 版权管理 > 原始著作权管理 > 发起 | 新申请  |      |    | (*) (*) (*) | > 🙁          |
|                            | 查询平台已收录的版权作品    |                     |      |      |    |             |              |
| 快速搜索菜单 Q                   | # 内容管理          | 内容封面 登记状态           | dci码 | 登记信息 | 作者 | 作品名称        | B            |
| ➡ 中国影像合作平台                 |                 |                     |      |      |    |             |              |
| 内容管理 *                     | 1 □ ◎发起登记       | <b>一</b> 一          |      |      |    | 夕阳光影        | 65123ee7     |
| ©版权管理 ^                    |                 |                     |      |      |    |             |              |
| ☑ 原始著作权管理 日                |                 |                     |      |      |    |             |              |
| 发起新申请                      |                 |                     |      |      |    |             |              |
| 认证中申请单                     |                 |                     |      |      |    |             |              |
| 已认证申请单                     |                 |                     |      |      |    |             |              |
| 被驳回申请单                     |                 |                     |      |      |    |             |              |
| ● 结算管理 *                   |                 |                     |      |      |    |             |              |

提交前会提示检查数据项,如果有不完整内容请补充完整,数据项完 整后点击【保存并登记】↓↓↓

| 首页 |      | 象合作平台 > 版权1 | 管理 > 原始著作权管理 > >  | <b>反起新申请</b>                           | < < 3 <                                |
|----|------|-------------|-------------------|----------------------------------------|----------------------------------------|
| 3  | 元音信忌 |             |                   |                                        |                                        |
|    | *    | 作品编码 0      | 65123ee727b62d0c8 | 06a827a008d9d3f                        |                                        |
|    | *    | 作者          |                   |                                        |                                        |
|    | *    | 作者编码        | 62f6eb182c87a475  |                                        |                                        |
|    | *    | 作品名称 0      | 夕阳光影              |                                        |                                        |
|    | *    | 创作城市 0      | 北京市               |                                        |                                        |
|    | *    | 创作日期 🛱      | 2022-08-15        | 摄影作品为拍摄日期                              |                                        |
|    | *    | 首次发表日期      | 2022-08-24        | 第一次公开发表时间                              |                                        |
|    |      |             |                   | <ul><li>● 取消</li><li>☞ 保存并登记</li></ul> | <b>激活 Windows</b><br>转到"设置"以激活 Windows |

| 查询 | 平台已收款 | 录的版权作品 |          |      |      |   |      |
|----|-------|--------|----------|------|------|---|------|
| #  |       | 内容管理   | 内容封面     | 登记状态 | dci码 | - | 登记信息 |
|    |       |        |          |      |      |   |      |
| 1  |       | ◎发起登记  |          | 未申请  |      |   |      |
|    |       |        | 提示       |      |      | X |      |
|    |       |        | 图片发起登记成功 |      |      |   |      |
|    |       |        |          | đ    | 靛    |   |      |
|    |       |        |          |      |      |   |      |
|    |       |        |          |      |      |   |      |

# 2.2 查看审核状态和结果

认证中的作品,可以去同步当前的登记状态↓↓↓

| <b>回</b> 中国影像              | 合作<br>中心 | <b>Ⅲ</b> 我的 | 工作                 | \$           |      |      |      |      |    | 🚯 ~  | <b>⊼</b> <sup>6</sup> < |
|----------------------------|----------|-------------|--------------------|--------------|------|------|------|------|----|------|-------------------------|
| Wed 11:36:26<br>2022年8月24日 | Ø        | 首页          | • • • • •          | • 0          |      |      |      |      |    |      |                         |
| 快速搜索菜单                     | ٩        | 查阅平台C<br>#  | D-10X SPC B-1 MK 1 | ATFm<br>内容管理 | 内容封面 | 登记状态 | dci弱 | 登记信息 | 作者 | 作品名称 | B                       |
| ➡ 中国影像合作平台                 |          |             |                    |              |      |      |      |      |    |      |                         |
| 内容管理                       |          | 1           |                    | Chillips or  |      | 审核中  |      |      |    | 夕阳光影 | 65123ee727              |
| © 版权管理                     |          |             |                    | 同步DCI        |      |      |      |      |    |      |                         |
| CC 原始著作权管理                 |          |             |                    |              |      |      |      |      |    |      |                         |
| 发起新申请                      |          |             |                    |              |      |      |      |      |    |      |                         |
| 认证中申请单                     |          |             |                    |              |      |      |      |      |    |      |                         |
| 已认证申请单                     |          |             |                    |              |      |      |      |      |    |      |                         |
| 被驳回申请单                     |          |             |                    |              |      |      |      |      |    |      |                         |
| ● 结算管理                     |          |             |                    |              |      |      |      |      |    |      |                         |

| 查询 | 查询平台已收录的版权作品 |       |      |      |      |   |      |  |  |  |  |
|----|--------------|-------|------|------|------|---|------|--|--|--|--|
| #  |              | 内容管理  | 内容封面 | 登记状态 | dci码 |   | 登记信息 |  |  |  |  |
|    |              |       |      |      |      |   |      |  |  |  |  |
| 1  |              | 同步DCI |      | 审核中  |      |   |      |  |  |  |  |
|    |              |       | 提示   |      |      | Х |      |  |  |  |  |
|    |              |       | 处理中  |      |      |   |      |  |  |  |  |
|    |              |       |      | 矿    | 旋    |   |      |  |  |  |  |
|    |              |       |      |      |      |   |      |  |  |  |  |
|    |              |       |      |      |      |   |      |  |  |  |  |

查看认证完成结果,可以在【已认证申请单】和【被驳回申请单】中

# 找到。↓↓↓

|                            | <b>Ⅲ</b> 我的工作                           | <b>2</b>             |      |      |      |      |    |      |  |  |
|----------------------------|-----------------------------------------|----------------------|------|------|------|------|----|------|--|--|
| Mon 18:45:34               | 首页 > 中国影像合作平台 > 版权管理 > 原始著作权管理 → 已认证申请单 |                      |      |      |      |      |    |      |  |  |
|                            | 查询平台已收录的                                | <b>验</b> 海平台已收录的版权作品 |      |      |      |      |    |      |  |  |
| 快速搜索菜单                     | #                                       | 内容管理                 | 内容封面 | 登记状态 | dci码 | 登记信息 | 作者 | 作品名称 |  |  |
| ➡ 中国影像合作平台                 |                                         |                      |      |      |      |      |    |      |  |  |
| 内容管理 *                     |                                         |                      |      |      |      | 暫无結果 |    |      |  |  |
| ◎ 版权管理 ^                   |                                         |                      |      |      |      |      |    |      |  |  |
| GCI 原始著作权管理 日              |                                         |                      |      |      |      |      |    |      |  |  |
| 发起新申请                      |                                         |                      |      |      |      |      |    |      |  |  |
| 认证中申请单                     |                                         |                      |      |      |      |      |    |      |  |  |
| 已认证申请单                     |                                         |                      |      |      |      |      |    |      |  |  |
| 被驳回申请单                     |                                         |                      |      |      |      |      |    |      |  |  |
| <ul> <li>结算管理 *</li> </ul> |                                         |                      |      |      |      |      |    |      |  |  |
|                            |                                         |                      |      |      |      |      |    |      |  |  |
|                            |                                         |                      |      |      |      |      |    |      |  |  |
|                            |                                         |                      |      |      |      |      |    |      |  |  |
|                            |                                         |                      |      |      |      |      |    |      |  |  |
|                            |                                         |                      |      |      |      |      |    |      |  |  |
|                            |                                         |                      |      |      |      |      |    |      |  |  |
|                            |                                         |                      |      |      |      |      |    |      |  |  |

(完)